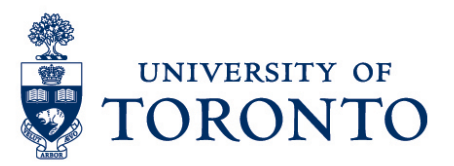

## Record Time Worked in uTIME for Duration Employee with Multiple Jobs

## Contents

Overview Record Time Worked

## Overview

**Overview** To gain an understanding on how to record time worked in uTIME through a PC for a duration employee with multiple jobs.

## **Record Time Worked**

1. In the employee's My Timecard, select relevant time period.

| Мут      | My Timecard                                                                                                    |          |          |               |               |               |               |                                   |                          |       |  |  |
|----------|----------------------------------------------------------------------------------------------------|----------|----------|---------------|---------------|---------------|---------------|-----------------------------------|--------------------------|-------|--|--|
|          |                                                                                                    |          |          |               |               |               | Loaded: 9:55  | Loaded: 9:55 AM Current Pay Perio |                          |       |  |  |
|          |                                                                                                    |          |          |               |               |               | l<br>Tin      | Print Refresh                     | Calculate Save<br>Totals |       |  |  |
|          | Pay Code                                                                                                    | Transfer | Sun 9/11 | Mon 9/12      | Tue 9/13      | Wed 9/14      | Thu 9/15      | Fri 9/16                          | Sat 9/17                 | Total |  |  |
| $\times$ | <enter cod<="" pay="" td=""><td></td><td></td><td></td><td></td><td></td><td></td><td></td><td></td><td></td></enter> |          |          |               |               |               |               |                                   |                          |       |  |  |
| $\times$ | Schedule                                                                                                    |          |          | 1:00PM-5:00PM | 1:00PM-5:00PM | 9:00AM-5:00PM | 9:00AM-5:00PM |                                   |                          |       |  |  |
| ×        | Daily Total                                                                                                    |          |          |               |               |               |               |                                   |                          |       |  |  |

2. Click Pay Code cell and select Hours Worked.

Record Time Worked

- 3. Click **Transfer** cell and select applicable job.
- 4. Enter hours worked on each applicable date for the selected job.

| My | My Timecard  |          |          |               |               |               |                 |                 |                   |                     |      |
|----|--------------|----------|----------|---------------|---------------|---------------|-----------------|-----------------|-------------------|---------------------|------|
|    |              |          |          |               |               |               | Loaded: 10:02 A | Current Pay Per | iod 👻             |                     |      |
|    |              |          |          |               |               |               |                 |                 |                   |                     |      |
|    |              |          |          |               |               |               |                 | •               | 0                 |                     |      |
|    |              |          |          |               |               |               |                 | Prir<br>Timeo   | nt Refresh<br>ard | Calculate<br>Totals | Save |
|    |              |          |          |               |               |               |                 |                 |                   |                     |      |
|    | Pay Code     | Transfer | Sun 9/11 | Mon 9/12      | Tue 9/13      | Wed 9/14      | Thu 9/15        | Fri 9/16        | Sat 9/17          | Total               |      |
| ×  | Hours Worked |          |          | 4:00          | 4:00          | 4:00          | 4:00            |                 |                   |                     |      |
| ×  | Schedule     |          |          | 1:00PM-5:00PM | 1:00PM-5:00PM | 9:00AM-5:00PM | 9:00AM-5:00PM   |                 |                   |                     |      |
| ×  | Daily Total  |          |          |               |               |               |                 |                 |                   |                     |      |

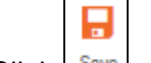

- 5. Click seve to save.
- 6. Click Sign Out to exit from the system.